# FORUM

# Guía de Instrucciones de Uso

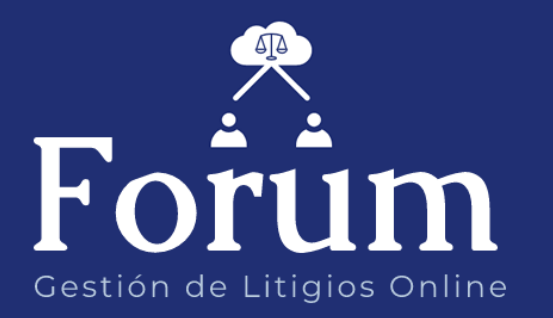

Dirección General de Informática – Poder Judicial de la Prov. De Corrientes

# Contenido

| GUIA | DE INSTRUCCIONES DE USO: CREDENCIALES DEL SISTEMA             | 3 |
|------|---------------------------------------------------------------|---|
| Có   | mo obtener las credenciales del sistema para empezar a operar | 3 |
| 1.   | Introducción                                                  | 3 |
| 2.   | Requisitos para la utilización del sistema                    | 3 |
| 3.   | Utilización del Sistema                                       | 3 |
| 3.1  | . Ingreso al sistema                                          | 3 |
| 3.2  | . Acceso al Sistema                                           | 4 |
| 3.3  | . Recuperar Contraseña                                        | 4 |
| 3.4  | . Crear cuenta de Usuario                                     | 5 |

## GUIA DE INSTRUCCIONES DE USO: CREDENCIALES DEL SISTEMA

Cómo obtener las credenciales del sistema para empezar a operar.

#### 1. INTRODUCCIÓN

El Poder Judicial de la Provincia de Corrientes pone a disposición de los Sres. Abogados matriculados del Colegio de Abogados de Corrientes, un Sistema Web denominado **FORUM** para el registro de los Escritos que se necesiten presentar destinados a los distintos Tribunales del Poder Judicial y Ministerio Público.

#### 2. REQUISITOS PARA LA UTILIZACIÓN DEL SISTEMA

Previo a comenzar a utilizar el sistema Web para la presentación de escritos, debe tener instalado un Navegador de Internet.

#### **3. UTILIZACIÓN DEL SISTEMA**

#### 3.1. Ingreso al sistema

Para accederse al sistema, ingrese a la página web del Poder Judicial de la Provincia de corrientes <u>www.juscorrientes.gov.ar</u> y allí encontrará el enlace al **Sistema de Gestión de Litigios online FORUM.**  Una vez que accede al sitio web, observará la siguiente pantalla que se describe a continuación:

| Forum                      | Poder Judicial<br>de la Provincia de Corrientes<br>Usuario<br>Contraseña                            | al        |
|----------------------------|----------------------------------------------------------------------------------------------------|-----------|
| Gestión de Litigios Online | Olvidó su Contraseña?<br>Iniciar sesión<br>Aún no tiene una cuenta? Crear una ahora<br>Crear cuenta | rar<br>ña |

#### 3.2. Acceso al Sistema

Debe ingresar el nombre de usuario y contraseña y luego presionar el botón

Iniciar sesión

## 3.3. Recuperar Contraseña

Si no recuerda su contraseña, puede pulsar este botón para que se le envíe un enlace a la dirección de email con la que se registró y así poder restablecerla.

| Recuperar Contras                                                                                                    | eña                                                                                                    |                                                                           | ×                                                                                 |
|----------------------------------------------------------------------------------------------------|----------------------------------------------------------------------------------------------------|---------------------------------------------------------------------------|-----------------------------------------------------------------------------------|
| Fol<br>Gestión de                                                                                                    | rum<br>e litigios online                                                                                         | @<br>()<br>()<br>()<br>()<br>()<br>()<br>()<br>()<br>()<br>()             | Ingrese su<br>nombre de<br>usuario                                                |
| Ingrese Usuario                                                                                                    |                                                                                                    |                                                                           |                                                                                   |
| Ingrese Email                                                                                                    |                                                                                                    |                                                                           |                                                                                   |
| Debera Ingresar el Email cor<br>al mismo e ingresar al link al<br>en algunos minutos, conside<br>Restablecer Contraseña | i el cual se registró en el Sistem<br>lí indicado podrá establecer un<br>re chequear la carpeta de corr<br>Salir | a. Se le en riará un con<br>a nueva contraseña. S<br>eos no deseados. Muc | Ingrese <b>email</b> y luego<br>presione <b>REESTABLECER</b><br><b>CONTRASEÑA</b> |

Dirección General de Informática – Poder Judicial de la Prov. De Corrientes

#### 3.4. Crear cuenta de Usuario

Si no posee usuario y contraseña, como primera medida debe registrarse en el sistema ingresando **todos** los datos requeridos a efectos de poder validar su identidad.

|                                                      | <b>Poder Judicia</b><br>de la Provincia de                                                                                                    | d<br>Corrientes<br>El tipo de usuario puede ser |  |  |  |  |
|------------------------------------------------------|----------------------------------------------------------------------------------------------------|-------------------------------------------------|--|--|--|--|
|                                                      | <u>JIUIIO UE RE</u> GISUE                                                                                                    | ABOGADO o PERITO                                |  |  |  |  |
| Apellido                                             |                                                                                                    |                                                 |  |  |  |  |
| Nombre                                               |                                                                                                    |                                                 |  |  |  |  |
| Matrícula                                            |                                                                                                    |                                                 |  |  |  |  |
| Documento                                            |                                                                                                    | Nro. de 0<br>Documento                          |  |  |  |  |
| Fecha de<br>Nacimiento                               | // 31                                                                                                    | Edad 0                                          |  |  |  |  |
| Sexo Masa                                            | ulino 🔻                                                                                                    |                                                 |  |  |  |  |
| Celular Nro.                                         |                                                                                                    |                                                 |  |  |  |  |
| Domicilio Legal                                      |                                                                                                    |                                                 |  |  |  |  |
| Localidad Alvea                                      | r <b>v</b>                                                                                                    | Calle<br>Piso                                   |  |  |  |  |
| Información de Usuari                                | 0                                                                                                    |                                                 |  |  |  |  |
| Repeti<br>Contr<br>Repetir Contr                     | Jsuario Email Ir Email raseña raseña                                                                                                    |                                                 |  |  |  |  |
| /                                                    |                                                                                                    |                                                 |  |  |  |  |
| Estos do<br>al sis<br><b>declaro</b><br>por p<br>ace | atos le servirán para acce<br>stema FORUM. En el <b>ema</b><br><b>Ido</b> recibirá las notificacio<br>parte del PJC en caso qu<br>epte recibir notificaciones<br>electrónicas. | eder<br>il<br>ones<br>e<br>s                    |  |  |  |  |

Dirección General de Informática – Poder Judicial de la Prov. De Corrientes

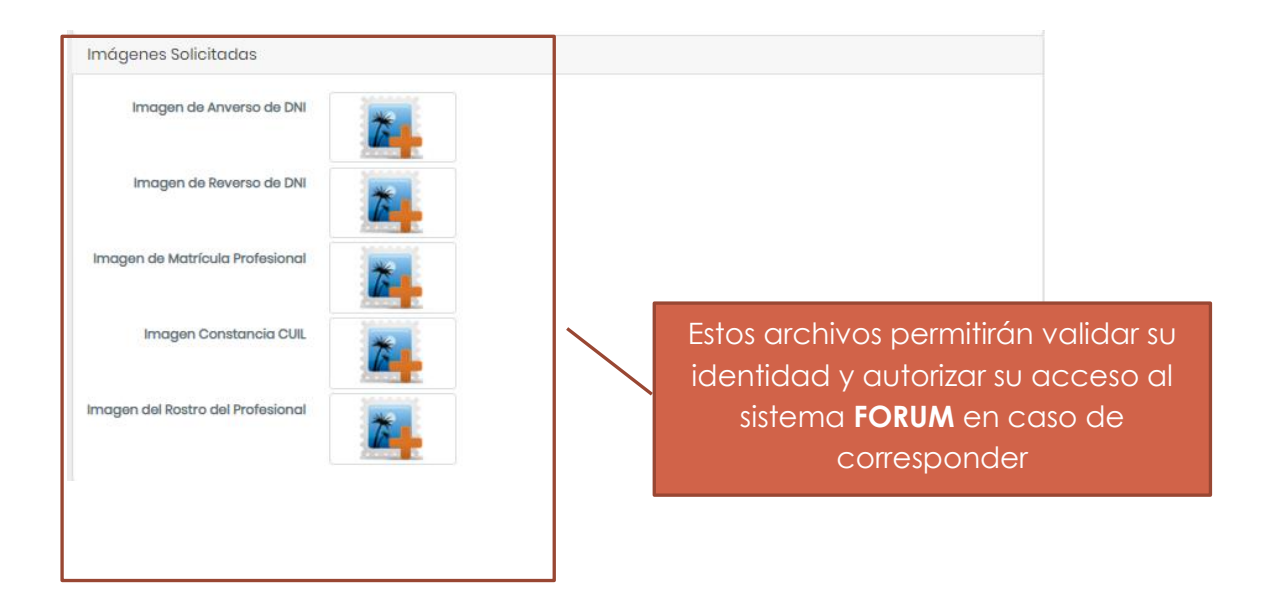

Finalizada la carga de todos los datos, acepte los términos y condiciones:

| Términos y condiciones<br>Acepto las Condiciones de Uso Si V                                                                                                    |    |  |  |  |  |  |
|----------------------------------------------------------------------------------------------------|----|--|--|--|--|--|
|                                                                                                    |    |  |  |  |  |  |
| Reglamento                                                                                                    |    |  |  |  |  |  |
| <b>Poder Judicial</b><br>de la Provincia de Corriente                                                                                                    | ŝS |  |  |  |  |  |
| Reglamento de Presentación Electrónica de Escritos, Promoción de causas y<br>Notificaciones Electrónicas Durante el Servicio de Justicia de atención extraordinaria<br>administrada por pandemia Covid-19 Título I "Nociones Generales".                                                                                                    |    |  |  |  |  |  |
| Artículo 1º: Objetivo El presente reglamento, tiene por finalidad establecer las pautas<br>generales relativas a la presentación electrónica de escritos, promoción de causas<br>judiciales y notificaciones electrónicas durante el término de prestación del servicio de<br>Justicia de atención extraordinaria administrada por pandemia Covid- 19.                                                                                             |    |  |  |  |  |  |
| Artículo 2º. Alcance Las disposiciones contenidas en el presente resultan de<br>cumplimiento obligatorio para las causas expresamente habilitadas por el Superior<br>Tribunal de Justicia para tramitar durante este período, que se sustancien ante todos los<br>fueros e instancias del Poder Judicial de la Provincia. Resultarán pautas<br>complementarias a la normativa vigente en lo que resulten compatibles bajo la<br>modalidad digital. |    |  |  |  |  |  |

Por último, presione el botón **Confirmar**. Seguidamente, el sistema mostrará la constancia de registro en el sistema FORUM:

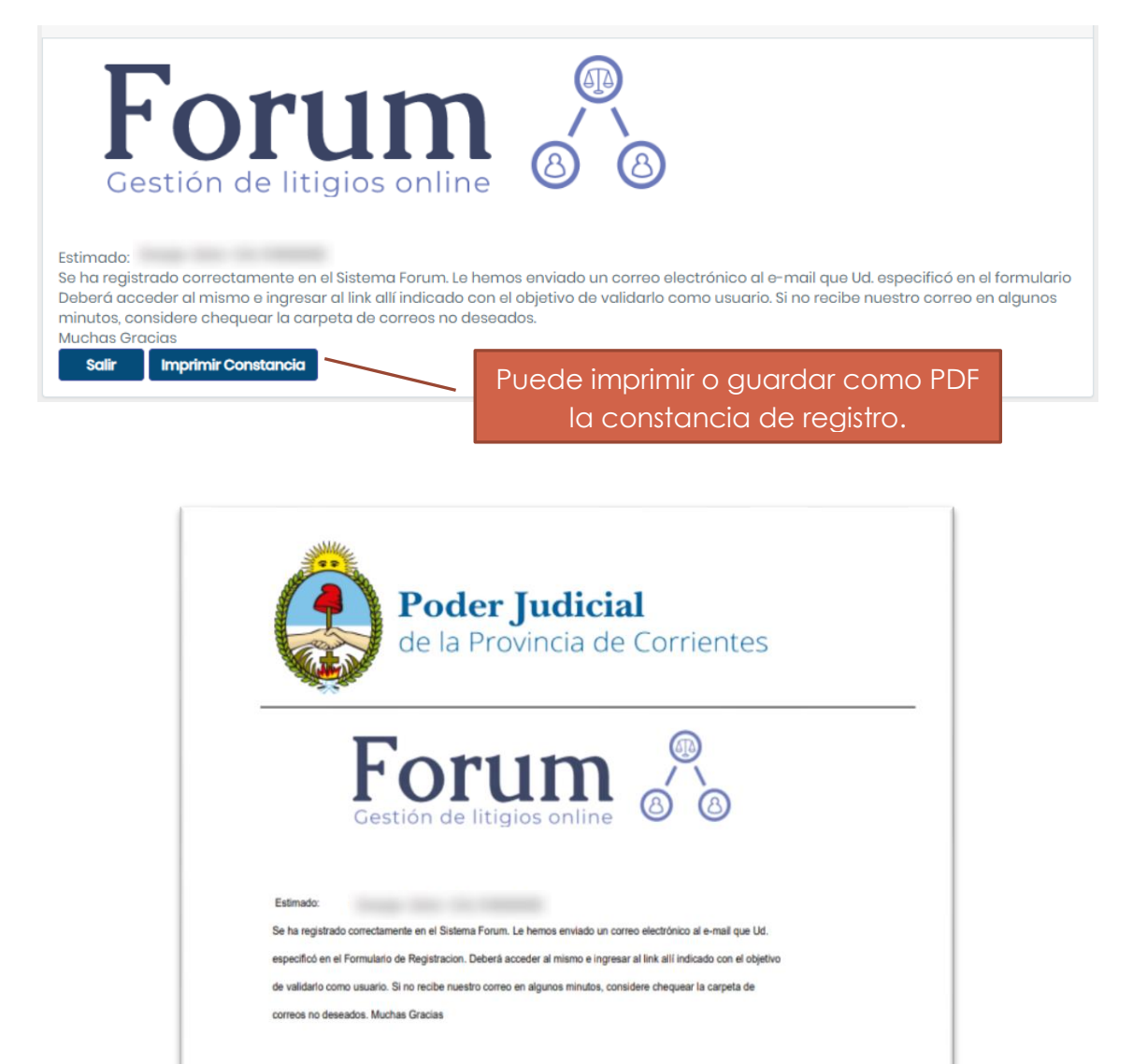

Adiocinalmente, recibirá un correo electrónico a la dirección de email con la

que se registró para completar su registro en el Sistema FORUM.

Desarrollado por el Dpto, de Sistemas de Información - Poder Judicial de la Provincia de Corrientes

7

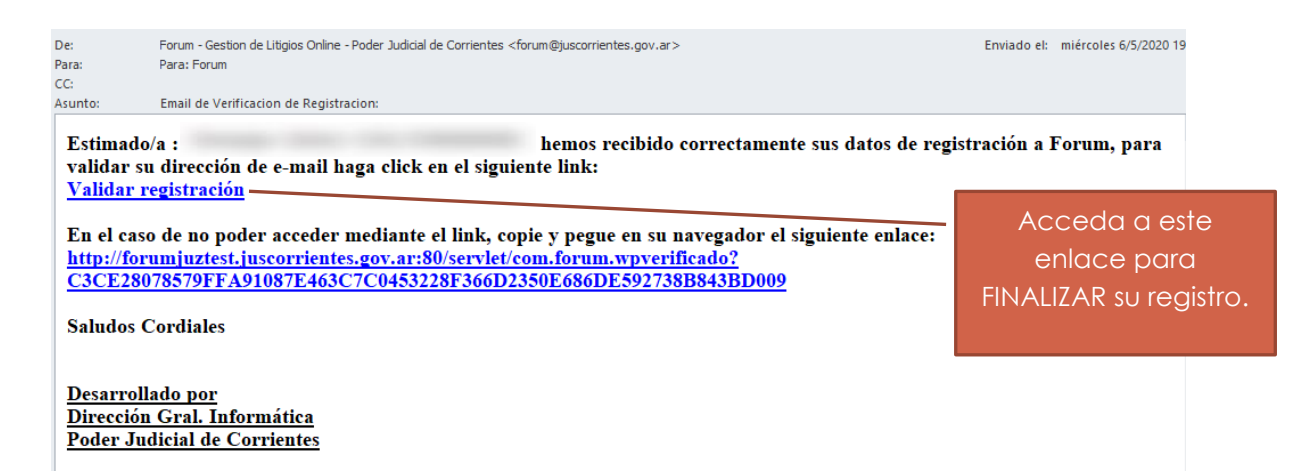

Una vez validada la cuenta, el sistema le mostrará la siguiente pantalla:

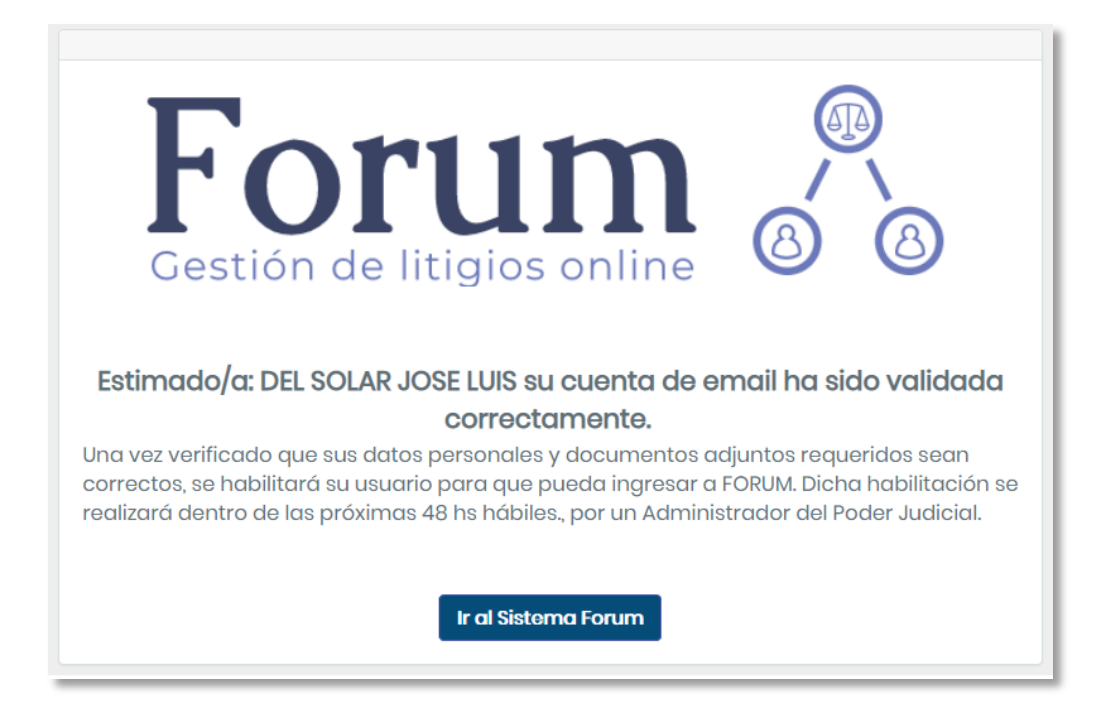

**IMPORTANTE**: Los datos e imágenes serán validados en un periodo de hasta **48 hs hábiles** y si son correctos, tendrá su usuario y clave de acceso al sistema **FORUM**. Caso contrario, se rechazará la solicitud.